# Secure Shell (SSH)-Serverauthentifizierungskonfiguration für SSH-Clients auf Stackable Switches der Serie Sx500

# Ziel

Mit der SSH-Serverfunktion (Secure Shell) kann eine SSH-Sitzung mit den Stackable Switches der Serie Sx500 eingerichtet werden. Eine SSH-Sitzung ist wie eine Telnet-Sitzung, aber eine SSH-Sitzung ist sicherer. Die Sicherheit wird vom Gerät abgerufen, wenn die öffentlichen und privaten Schlüssel automatisch generiert werden. Diese Schlüssel können auch vom Benutzer geändert werden. Mithilfe der PuTTY-Anwendung kann eine SSH-Sitzung geöffnet werden.

Dieser Artikel enthält Informationen zum Aktivieren der SSH-Serverauthentifizierung für SSH-Clients und zum Definieren der vertrauenswürdigen Server auf Stackable Switches der Serie Sx500.

## Anwendbare Geräte

·Stackable Switches der Serie Sx500

### Softwareversion

·v1.2.7.76

# Konfiguration der SSH-Serverauthentifizierung

Schritt 1: Melden Sie sich beim Webkonfigurationsprogramm an, und wählen Sie Security > SSH Client > SSH Server Authentication aus. Die Seite *SSH-Serverauthentifizierung* wird geöffnet:

| SSH Server Authentication         |                                                 |  |
|-----------------------------------|-------------------------------------------------|--|
| SSH Server Authentication: Enable |                                                 |  |
| Apply Cancel                      |                                                 |  |
| Trusted SSH Servers Table         |                                                 |  |
| Server IP Address/Name            | Fingerprint                                     |  |
| 192.168.1.10                      | fe:b8:c3:de:e0:ff:a7:f0:c3:8b:3d:ee:0f:34:ee:0e |  |
| 192.168.20.1                      | 94:3c:9e:2b:23:df:bd:53:b4:ad:f1:5f:4e:2f:9d:ba |  |
| Add Delete                        |                                                 |  |
|                                   |                                                 |  |
|                                   |                                                 |  |

Schritt 2: Aktivieren Sie Aktivieren, um die SSH-Serverauthentifizierung zu aktivieren.

| SSH Server Authentication                                    |  |  |
|--------------------------------------------------------------|--|--|
| SSH Server Authentication: 📝 Enable                          |  |  |
| Apply Cancel                                                 |  |  |
| Trusted SSH Servers Table                                    |  |  |
| Server IP Address/Name Fingerprint                           |  |  |
| 192.168.1.10 fe:b8:c3:de:e0:ff:a7:f0:c3:8b:3d:ee:0f:34:ee:0e |  |  |
| 192.168.20.1 94:3c:9e:2b:23:df:bd:53:b4:ad:f1:5f:4e:2f:9d:ba |  |  |
| Add Delete                                                   |  |  |
|                                                              |  |  |

Schritt 3: Klicken Sie auf Apply, um die Konfiguration zu speichern.

#### Vertrauenswürdigen SSH-Server hinzufügen

| SSH Server Authentication                                    |  |  |
|--------------------------------------------------------------|--|--|
| SSH Server Authentication: 🗹 Enable                          |  |  |
| Apply Cancel                                                 |  |  |
| Trusted SSH Servers Table                                    |  |  |
| Server IP Address/Name Fingerprint                           |  |  |
| 192.168.1.10 fe:b8:c3:de:e0:ff:a7:f0:c3:8b:3d:ee:0f:34:ee:0e |  |  |
| 192.168.20.1 94:3c:9e:2b:23:df:bd:53:b4:ad:f1:5f:4e:2f:9d:ba |  |  |
| Add Delete                                                   |  |  |
|                                                              |  |  |

Schritt 1: In der Tabelle der vertrauenswürdigen SSH-Server finden Sie die IP-Adresse und den Fingerabdruck des SSH-Servers. Klicken Sie auf **Hinzufügen**, um den vertrauenswürdigen SSH-Server hinzuzufügen. Das Fenster *Vertrauenswürdigen SSH-Server hinzufügen* wird angezeigt.

| Server Definition:      | 💿 By IP address 🔘 By name                                                            |
|-------------------------|--------------------------------------------------------------------------------------|
| IP Version:             | Version 6 Version 4                                                                  |
| IPv6 Address Type:      | 🔘 Link Local 🔘 Global                                                                |
| Link Local Interface:   | None 💌                                                                               |
| Server IP Address/Name: | 192.168.1.10                                                                         |
| Fingerprint:            | FE:B8:C3:DE:E0:FF:A7:F0:C3:8b:3D:EE:0F:34:EE:0E (16 pairs of hexadecimal characters) |
| Apply Close             | )                                                                                    |

Schritt 2: Klicken Sie auf das Optionsfeld **By IP Address** (Nach IP-Adresse), um eine IP-Adresse im Feld Server IP Address/Name (IP-Adresse/Servername) einzugeben. Klicken Sie auf das Optionsfeld **By name (Nach** Name), um den Namen des Servers im Feld Server IP Address/Name (IP-Adresse/Servername) einzugeben. Schritt 3: Klicken Sie auf das Optionsfeld **Version 4** bzw. **Version 6**, um im Feld Server IP Address/Name (IP-Adresse/Name des Servers) eine IPv4- bzw. IPv6-IP-Adresse einzugeben. IP-Version 6 kann nur ausgewählt werden, wenn auf dem Gerät eine IPv6-Adresse konfiguriert wurde.

| ) Version 6 💿 Version 4                        |                                                              |
|------------------------------------------------|--------------------------------------------------------------|
|                                                |                                                              |
| ) Link Local 🔘 Global                          |                                                              |
| lone 👻                                         |                                                              |
| 92.168.1.10                                    |                                                              |
| E:B8:C3:DE:E0:FF:A7:F0:C3:8b:3D:EE:0F:34:EE:0E | (16 pairs of hexadecimal characters)                         |
|                                                | 2.168.1.10<br>::B8:C3:DE:E0:FF:A7:F0:C3:8b:3D:EE:0F:34:EE:0E |

Schritt 4: Geben Sie im Feld Server IP Address/Name (IP-Adresse/Name des Servers) eine IPv4- oder IPv6-IP-Adresse des vertrauenswürdigen SSH-Benutzers ein.

| Server Definition:      | By IP address 	By name                          |
|-------------------------|-------------------------------------------------|
| IP Version:             | Version 6  Version 4                            |
| IPv6 Address Type:      | Link Local Global                               |
| Link Local Interface:   | None 💌                                          |
| Server IP Address/Name: | 192.168.1.10                                    |
| Fingerprint:            | FE:B8:C3:DE:E0:FF:A7:F0:C3:8b:3D:EE:0F:34:EE:0E |
| Apply Close             |                                                 |

Schritt 5: Geben Sie im Fingerabdruck-Feld 16 Hexadezimalwerte-Paare für den Fingerabdruck des SSH-Servers ein. Um den Fingerabdruck-Wert des SSH-Servers abzurufen, navigieren Sie zu **Security > SSH Server > SSH Server Authentication.** Dies ist eine SSH-Funktion zum Schutz vor Angriffen, bei der ein böswilliger Benutzer den Client zu einem anderen Server oder Computer führt, um den Benutzernamen und das Kennwort des vertrauenswürdigen SSH-Servers zu ermitteln. Dem Client wird empfohlen, den Fingerabdruck des Servers zu überprüfen und dann seine Anmeldeinformationen einzugeben.

Schritt 6: Klicken Sie auf Apply, um die Konfiguration zu speichern.